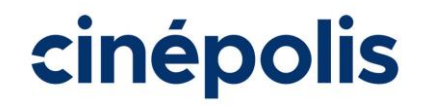

## MANUAL ESTORNO VENDAS MISTA

• Inserido na versão 5.0.10

\*Processo deve ser feito no caixa de bomboniere\*

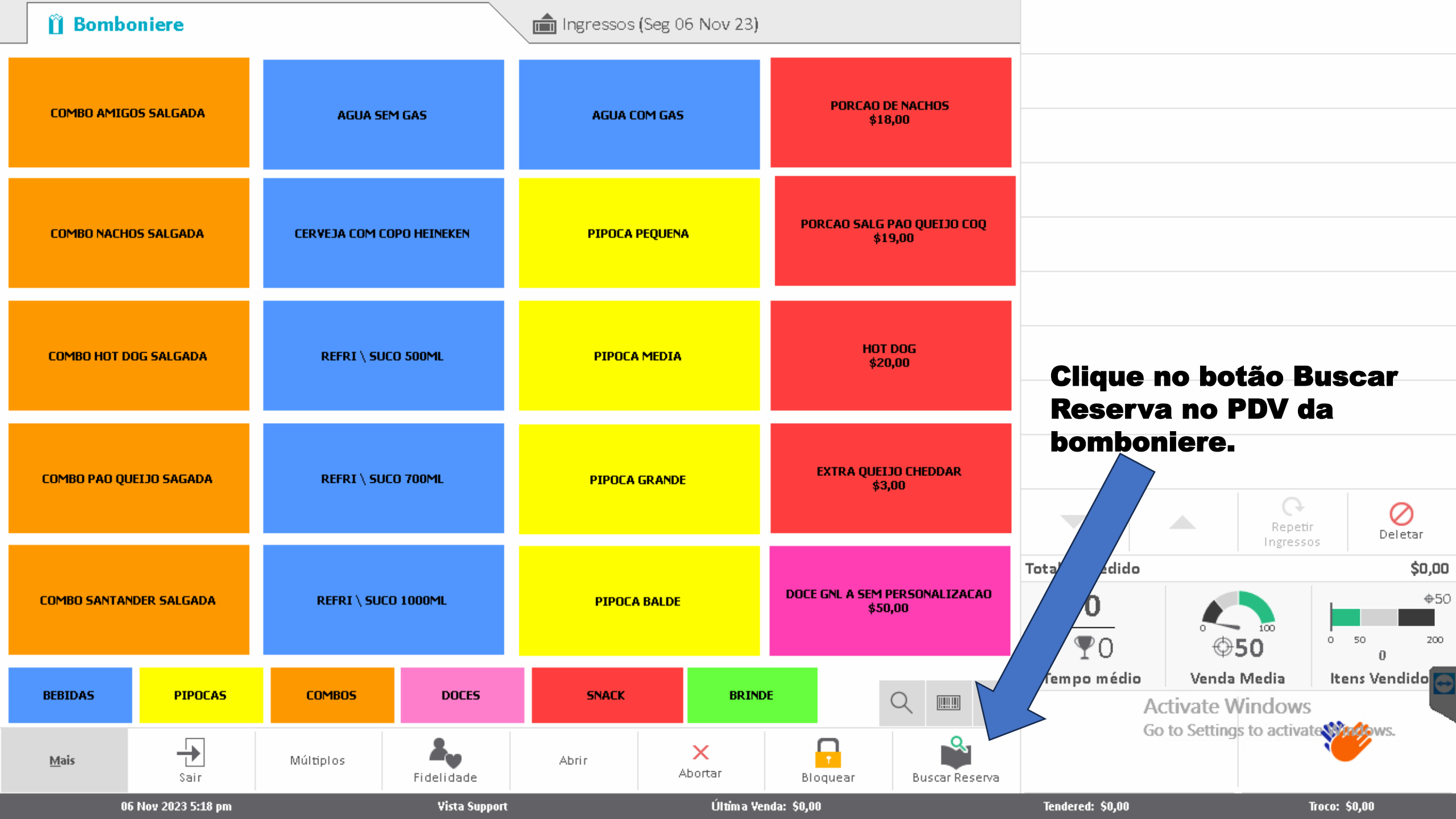

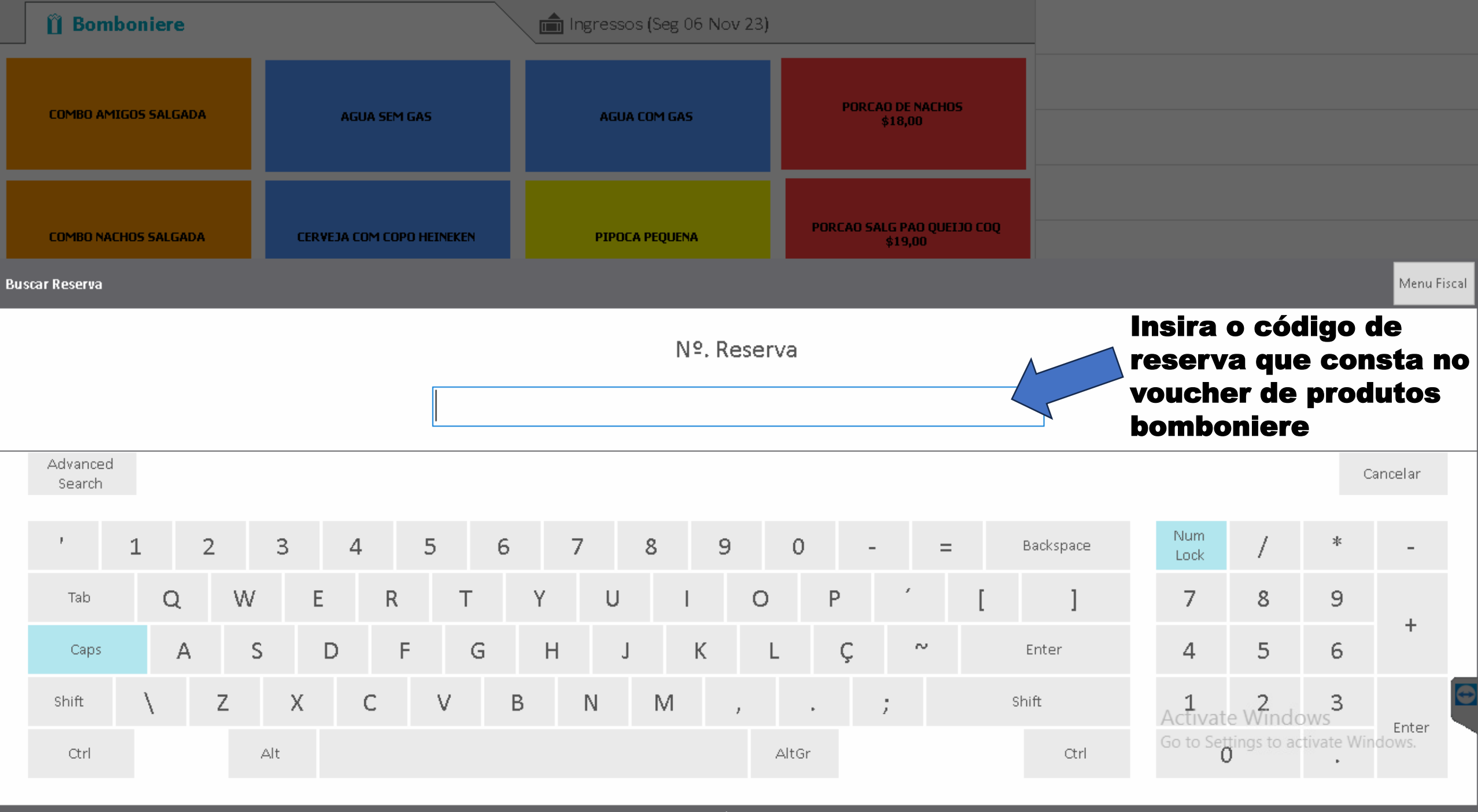

| Nome do Cliente<br>Número de Reserva - Cód. | Data reservada<br>Data da Retirada |               | Ingressos                                   |                              | Qtd<br>1              | Tot. Item<br><b>\$60,00</b>   | Número Impresso<br>1              | L                          |               |  |
|---------------------------------------------|------------------------------------|---------------|---------------------------------------------|------------------------------|-----------------------|-------------------------------|-----------------------------------|----------------------------|---------------|--|
| 166025 - WF\$\$88L                          | 06 Nov 05:07<br>06 Nov 05:07       |               | Vouchers de comida<br>Taxa Reserva<br>Total |                              | 3                     | \$68,00<br>\$0,00<br>\$128,00 |                                   |                            |               |  |
|                                             |                                    |               | Nome<br>Telefone<br>Order Number            | 9447                         |                       | Status<br>Source<br>Trans.    | Pago<br>POSBK<br>259393           |                            |               |  |
|                                             |                                    |               | Filme                                       |                              | Sessão                | Para                          | Ocupado                           | Status                     |               |  |
|                                             |                                    |               | 03 VINGADORES                               |                              | 06:10 pm<br>31 Dez 23 | 1 INTEIRA                     | I-4<br>TRAD                       | Retirado<br>06 Nov 05:07   |               |  |
|                                             |                                    |               |                                             |                              |                       |                               |                                   |                            |               |  |
|                                             |                                    |               | FOOD                                        |                              | COCA-COLA 1000-ML     | 1                             |                                   |                            |               |  |
|                                             |                                    |               | FOOD                                        |                              | COCA-COLA 1000-ML     | 1                             |                                   |                            |               |  |
|                                             |                                    |               | FOOD                                        |                              | PIPOCA GRANDE DOCE    | 1                             |                                   |                            |               |  |
|                                             |                                    |               | Selecio                                     | ne os i                      | tons                  |                               |                                   |                            |               |  |
|                                             |                                    | _             | e depoi<br>botão C<br>Conces                | s clique<br>collect<br>sions | e no                  |                               |                                   |                            |               |  |
|                                             |                                    |               |                                             |                              |                       |                               |                                   |                            | -             |  |
|                                             |                                    |               |                                             |                              |                       |                               | Activate Wir<br>Go to Settings to | idows<br>activate Windows. | G             |  |
|                                             | Voltar                             |               |                                             | Recibo do C                  | liente                |                               | Collect Concessions               | Sair                       |               |  |
| 06 Nov 2023 5:20 pm                         |                                    | Vista Support |                                             | Última Yenda: \$0,00         |                       | Tendere                       | ed: \$0,00                        | Troco: \$0,00              | Troco: \$0,00 |  |

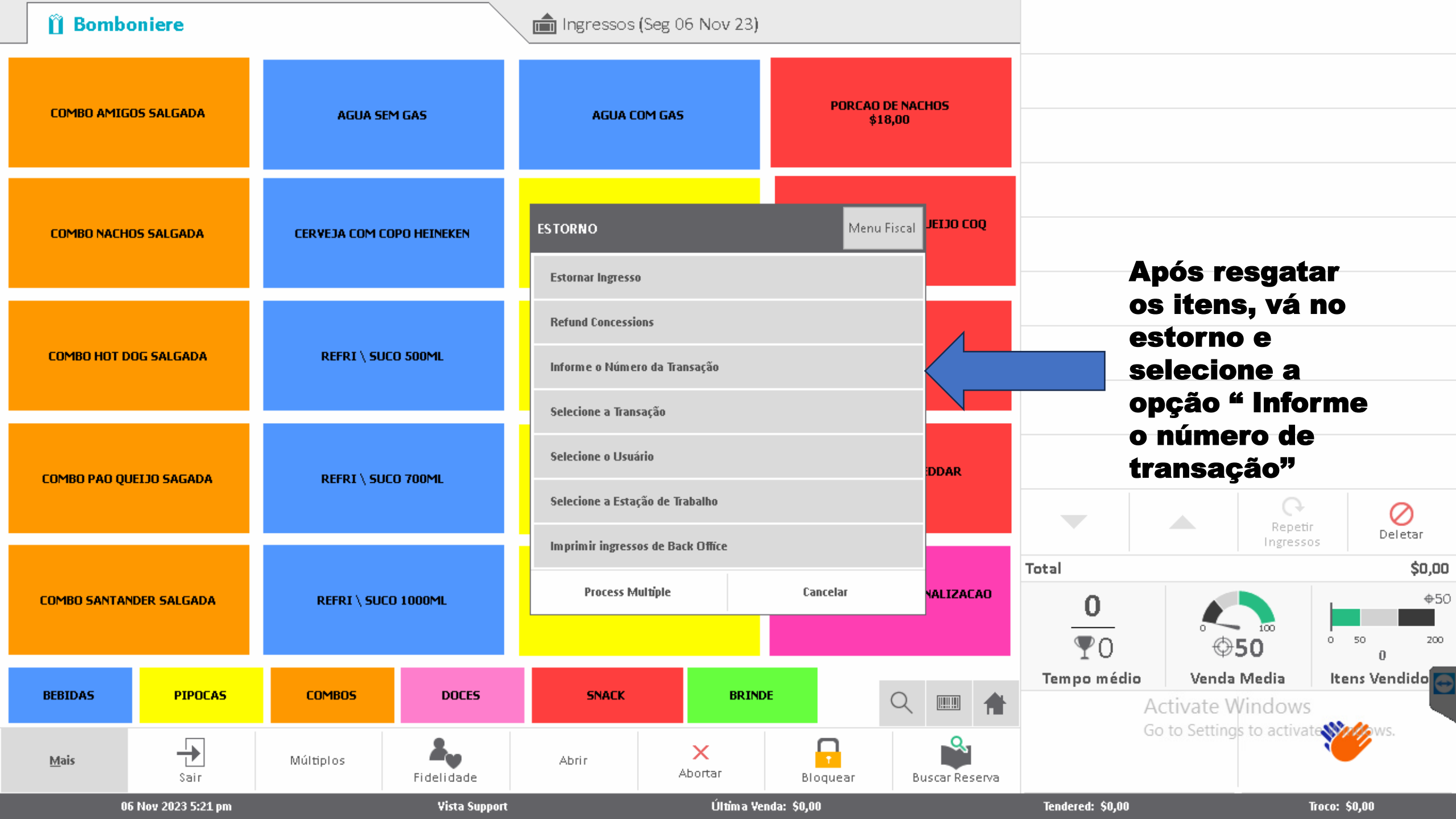

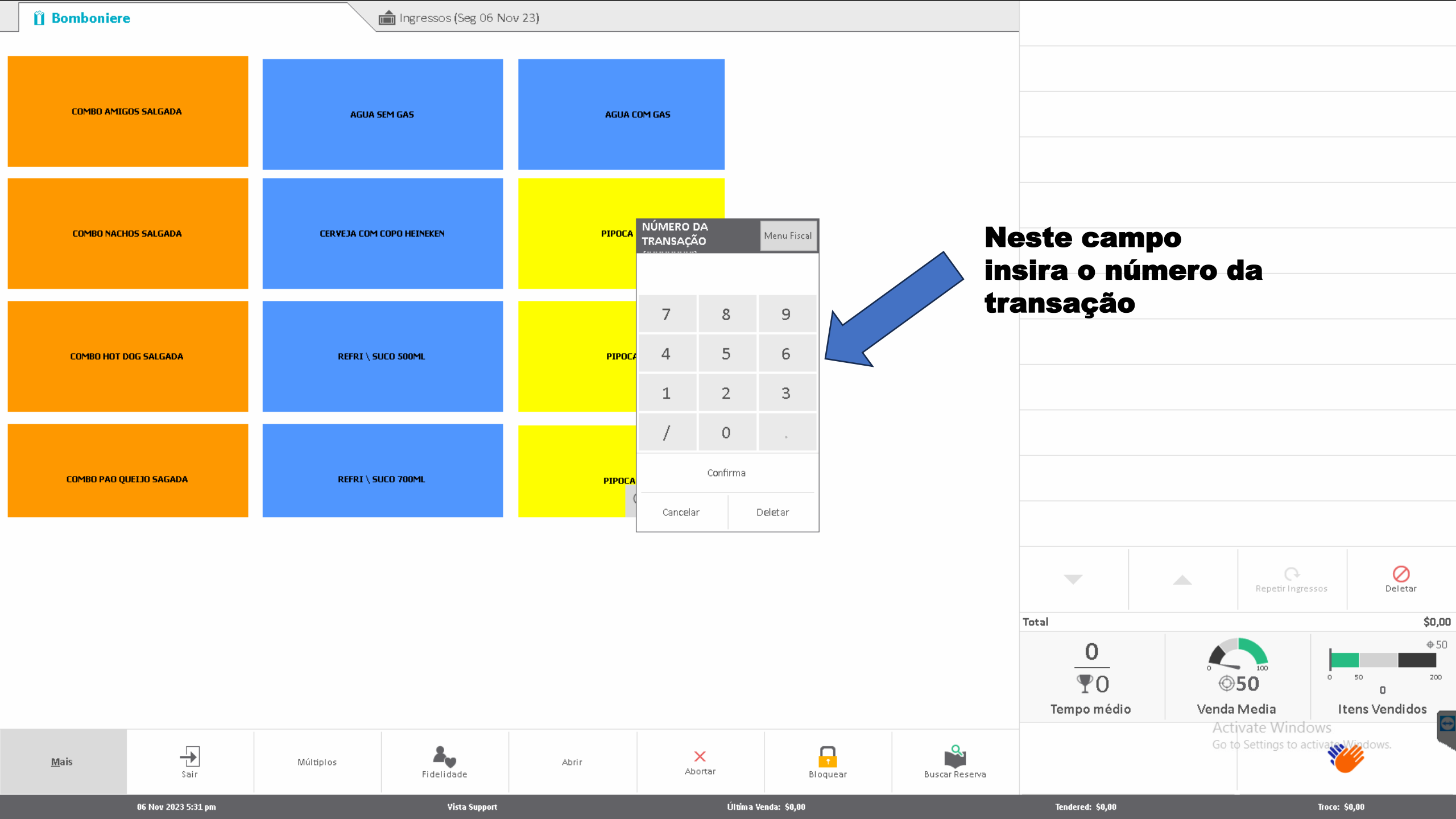

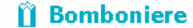

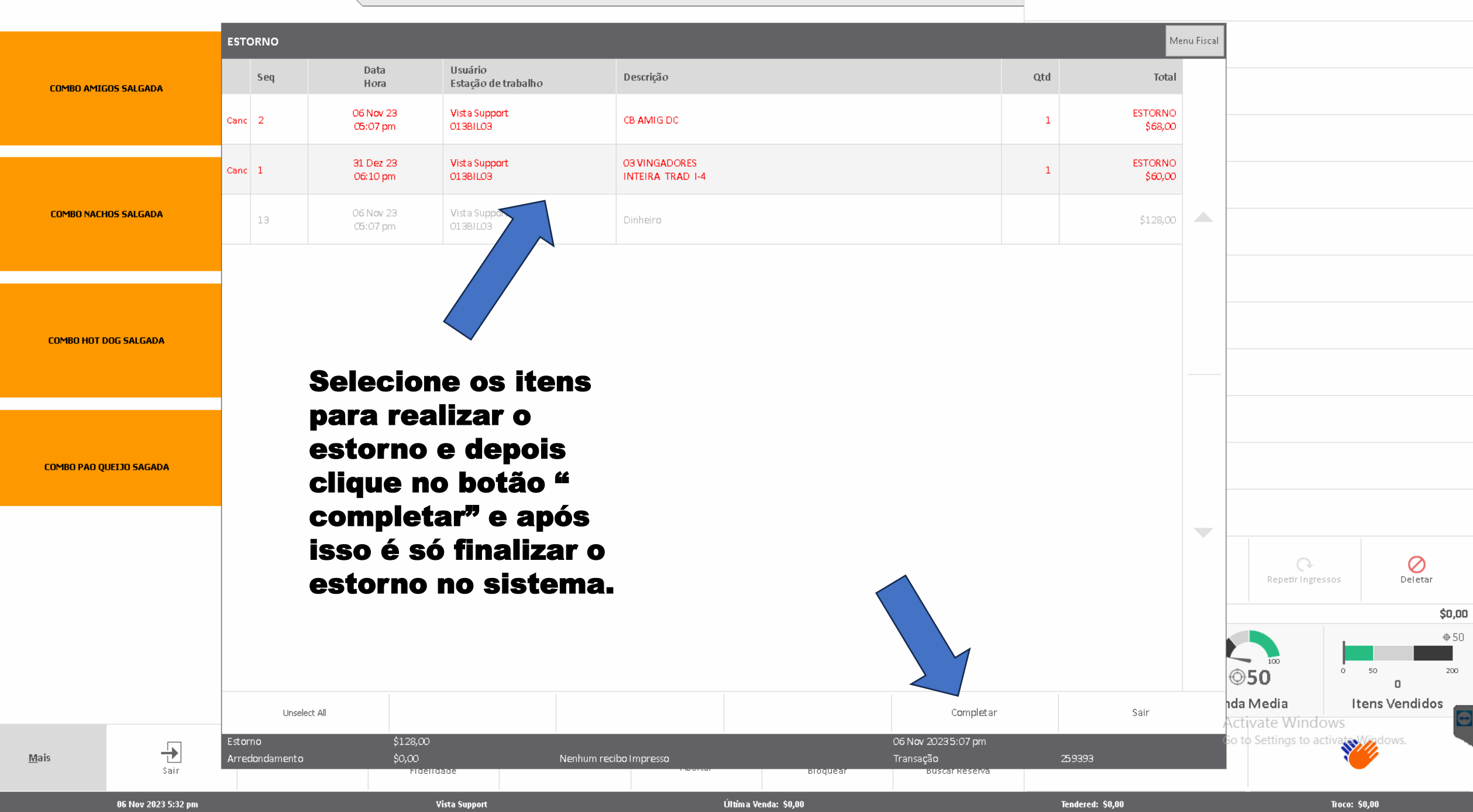